# Snelzoekgids voor de VL-V900

In dit document wordt de basisbediening van de VL-V900 uitgelegd. Raadpleeg de bedieningsinstructies voor de VL-V900 op het web voor meer informatie.

http://panasonic.net/pcc/support/intercom/v900

# Bediening

# Lobbystation

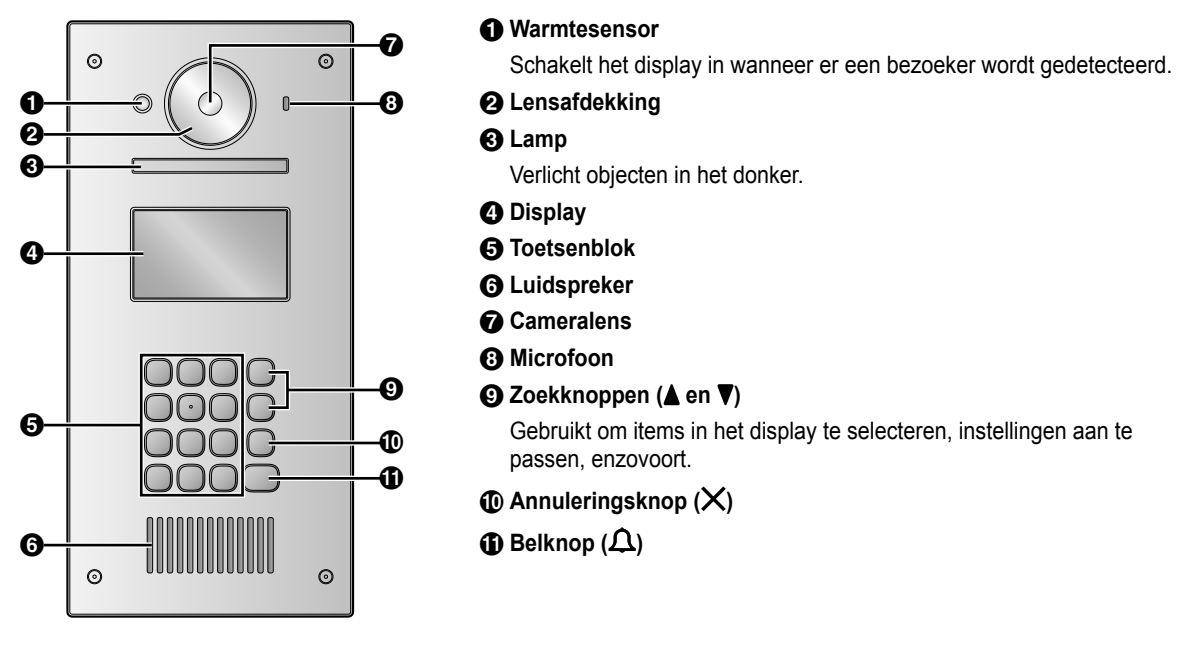

# Afbeeldingsweergavescherm van de hoofdmonitor

## Beeld van het lobbystation

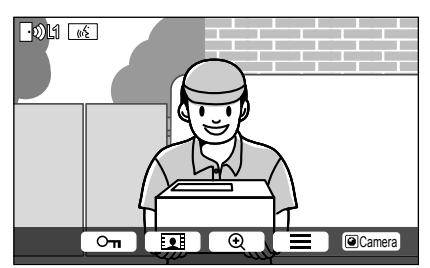

# Beeld van de camera

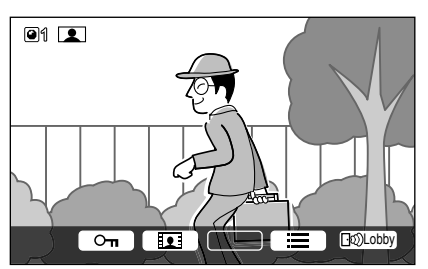

## Statuspictogrammen

- Hiermee wordt aangegeven welk lobbystation een oproep doet of monitort of via welk lobbystation wordt gesproken. ("1" is het nummer van het apparaat in kwestie)
- Hiermee wordt aangegeven welke camera wordt gemonitord. ("1" is het nummer van het apparaat in kwestie)
- Hiermee wordt aangegeven dat de deurtelefoon een oproep doet of monitort of dat er via de deurtelefoon wordt gesproken.
- (b) Hiermee wordt aangegeven dat iemand anders (via lobbystation of PBX-toestel) een oproep doet of monitort op het moment dat er via de deurtelefoon wordt gesproken.

© Panasonic System Networks Co., Ltd. 2016

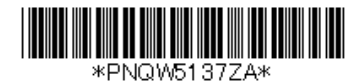

# Basisbediening

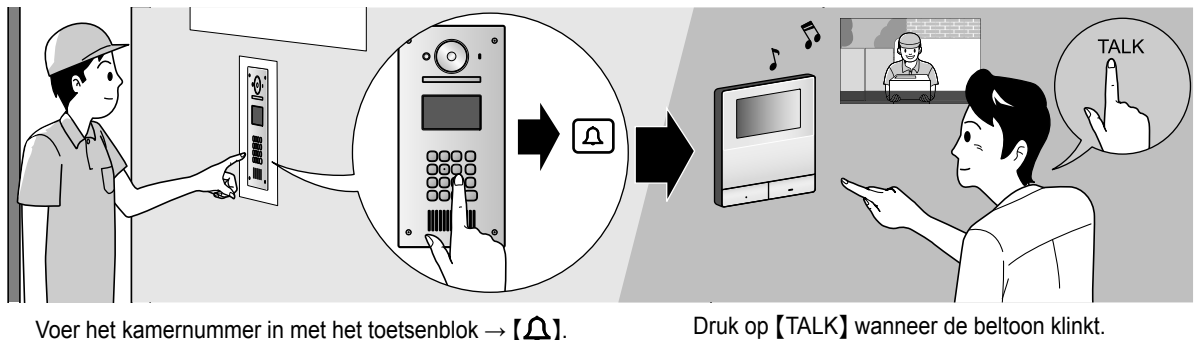

 Controleer de beller voordat u de oproep beantwoordt.

# Andere bediening

## Bij het lobbystation

## Zoeken op de eerste letter van de naam

- **1** Druk op  $[+] \rightarrow$  gebruik het toetsenblok om de eerste letter van de naam van de bewoner in te voeren.
- 2 Druk op (▲) of (▼) om de gewenste naam te zoeken.
- **3** Druk op  $[\Omega]$  om een oproep te doen.

## De deur openen door een ontgrendelingscode in te voeren

- **1** Druk op  $[#] \rightarrow$  voer 4-cijferige ontgrendelingscode in.
- Neem contact op met de beheerder van het gebouw voor meer informatie over de ontgrendelingscode.
- **2** Druk op [ **(**)] om te ontgrendelen.

## Schakelen tussen beelden op de hoofdmonitor

Druk op [#] om het beeld op de hoofdmonitor van het lobbystation naar de camera te schakelen, terwijl u een gesprek voert via de hoofdmonitor. Druk op [+] om terug te keren naar het lobbybeeld.

# Bij de hoofdmonitor

## Het lobbystation of camerabeeld monitoren

- **1** Druk op  $\square$   $\rightarrow$  selecteer de gewenste bestemming  $\rightarrow$  OK.
- Als er een camera is aangesloten op het lobbystation, kunt u de monitoring wisselen tussen het lobbystation en de camera door op <a>Camera</a> of <a>Camera</a> of

## De deur openen

U kunt de lobbydeur openen tijdens een gesprek of tijdens het monitoren van het lobbystationbeeld. Druk op **O**m om de deur te openen.

## Het PBX-toestel bellen

**1** Druk op [  $\underset{}{}_{\text{WE}}$  TALK ]  $\rightarrow$  selecteer de gewenste bestemming  $\rightarrow$  OK  $\rightarrow$  YES.

## Houd rekening met de volgende systeemvoorwaarden en -beperkingen.

- Er kan slechts één gesprek of monitoringsessie tegelijkertijd worden afgehandeld. Lage prioriteit: monitoren Middelhoge prioriteit: algemene oproepen (lobbystation naar hoofdmonitor, hoofdmonitor naar PBX-toestel, enzovoort.) Hoge prioriteit: noodoproepen
- Alle oproepen en monitoringsessies worden afgebroken als de voorgeprogrammeerde "timeout"-tijd is verstreken.
- De volgende functies zijn niet beschikbaar voor het lobbystation:
  - Instellingen zoompositie
  - Instellingen breedbeeld/zoom
  - Instellingen deurtelefoon verbinding
- Als u de bovenstaande functies wilt gebruiken, zijn er optionele apparaten en configuratie van deze apparaten vereist. Neem contact op met de beheerder van het gebouw voor meer informatie.